Dicas conectadas com a sua vida acadêmica 

## DIZ AÍ **DTI\_**

## COMPRANDO COTAS DE IMPRESSÃO

*Como comprar cotas de impressão pagando com o cartão de crédito* 

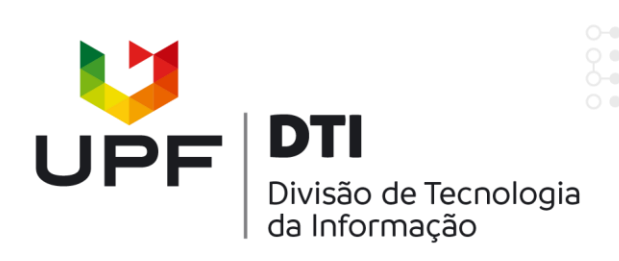

## Antes de tudo, acesse sua Intranet de Aluno.

| -                   | <u> </u>                                                                                                    |
|---------------------|----------------------------------------------------------------------------------------------------|
| Eleições UPF        | CLIQUE AQUI e acesse.<br>Para ter acesso aos links, faça o download do documento.                                                                                                    |
| E-mail              | · ·                                                                                                    |
| Extensão            | Manual de Atendimento UPF                                                                                                    |
| Extensao            | Elaborado pelos colaboradores da Universidade de Passo Fundo no Programa Aluno Satisfeito. Módulo Comportamental                                                                                                    |
| FUPF                | <ul> <li>I, este manual tem como objetivo padronizar o atendimento dos colaboradores nas diversas áreas de prestação de<br/>sontico da instituição.</li> </ul>                                                                                                    |
| Gestão de Pessoas   |                                                                                                    |
| Gestão de Processos | O material aborda os seguintes temas: perfil do profissional de atendimento, a importância da comunicação na<br>prestação de serviços na UPF; normas de apresentação pessoal e postura no ambiente de trabalho; organização do<br>ambiente de trabalho; o perfil dos clientes/alunos UPF; atendimento ao telefone, clientes internos, como tratar com |
| Graduação           | clientes irritados e nervosos, fidelização e Código de Defesa do Consumidor.                                                                                                    |
| Imprensa            | CLIQUE AQUI e acesse                                                                                                    |
| Informática         | ↓ <b>1</b> – Role a página, e selecione a opção<br>Minha conta no menu lateral.                                                                                                    |
| Laboratórios        |                                                                                                    |
| Minha conta         |                                                                                                    |
| Orçamento           |                                                                                                    |
| Ouvidoria           |                                                                                                    |

| UPF                 | 🛓 Enviar Foto 👗 Minha c                                                                |
|---------------------|----------------------------------------------------------------------------------------|
|                     | Resumo da Cota de Impressão do Usuário 🛷 Hom                                           |
| Home                | Minha Conta de Impressão Senha Perrupta secreta Endereco Alternativo                   |
| Acadêmico           |                                                                                        |
| Ambulatórios        | Informações sobre a cota de impressão do usuário. 2 – Clique na aba Cota de Impressão. |
| Avaliação           | Cota de Impressão:                                                                     |
| Biblioteca          | Disponívels: 20                                                                        |
| Documentos e Normas | Histórico de impressão                                                                 |
| Eleições UPF        | <ul> <li>Adicionar cota</li> </ul>                                                     |
| E-mail              | <b>2.1</b> – Então clique em <b>Adicionar cota</b> .                                   |
| Extensão            |                                                                                        |
| FUPF                |                                                                                        |
| Graduação           |                                                                                        |

|   |                                    |                             | 🛓 Enviar Foto     | 💧 🐣 Minha conta      | 🖂 Webmail                             | Ů Sair    |
|---|------------------------------------|-----------------------------|-------------------|----------------------|---------------------------------------|-----------|
|   | Comprar cota                       |                             | *                 | Home > Minha conta > | <ul> <li>Cota de impressão</li> </ul> | > Comprar |
|   | Comprar                            |                             |                   |                      |                                       |           |
| ~ | Verificar meu histórico de compras |                             |                   |                      |                                       |           |
| ^ | Selecione a quantidade de créditos |                             |                   |                      |                                       |           |
|   | 50 folhas - R\$ 6,00               | 3 – Selecione a opcão que p | referir           |                      |                                       |           |
|   | ○ 100 folhas - RS 12,00            |                             |                   |                      |                                       |           |
|   | 🔿 150 folhas - R\$ 18,00           |                             |                   |                      |                                       |           |
|   | 200 folhas - R\$ 24,00             | <b>3.1</b> – E c            | lique em <b>A</b> | Avançar.             |                                       |           |
|   |                                    |                             |                   |                      | Av                                    | ançar     |
| ~ |                                    |                             |                   |                      |                                       |           |

|                                    | 🛓 Enviar Foto                                                             | 👗 Minha conta 🛛 Webmail 🖒 Sa                 |
|------------------------------------|---------------------------------------------------------------------------|----------------------------------------------|
| Comprar cota                       | 者 Hon                                                                     | ne > Minha conta > Cota de impressão > Compr |
| Comprar                            |                                                                           |                                              |
| Verificar meu histórico de compras |                                                                           |                                              |
| Informações de cobrança            |                                                                           |                                              |
| Beneficiado:                       |                                                                           |                                              |
| Quantidade:                        | 50 Folhas                                                                 |                                              |
| Valor:                             | R\$ 6,00                                                                  |                                              |
|                                    |                                                                           | PAGAR COM CARTÃO                             |
|                                    | <b>4</b> – Verifique as informações e clique em <b>PAGAR COM CARTÃO</b> . |                                              |
|                                    |                                                                           |                                              |
|                                    |                                                                           |                                              |

|                                          | UPF<br>UNIVERSIDADE<br>DE PASSO FUNDO |  |
|------------------------------------------|---------------------------------------|--|
|                                          | Informações do Pagamento              |  |
|                                          | Cotas de Impressão                    |  |
|                                          | Nome                                  |  |
|                                          | Valor Original R\$ 6,00               |  |
|                                          | Escolha a forma de Pagamento          |  |
|                                          |                                       |  |
| - Selecione a b<br>tão, preen <u>cha</u> | andeira do seu<br>com os dados e      |  |
| finalize a                               | compra.                               |  |

| ≸UPF   |               | Caso deseje verificar se a compra foi                     |                                               | 🖂 Webmail | <b>ଓ</b> Sair |                     |                             |
|--------|---------------|-----------------------------------------------------------|-----------------------------------------------|-----------|---------------|---------------------|-----------------------------|
|        | Histórico     | de compras                                                | efetuada, basta clicar em<br>histórico de con | Verifica  | r meu         | tota de impressão ⇒ | <ul> <li>Comprar</li> </ul> |
|        | Comprar       |                                                           |                                               | •         |               |                     |                             |
| ~      | Verificar meu | histórico de compras                                      |                                               |           |               |                     |                             |
| ão ^   | Compras re    | alizadas                                                  |                                               |           |               |                     |                             |
|        | comprasite    |                                                           |                                               |           |               |                     |                             |
|        | Nº. Recibo    | Observação                                                |                                               | Valor     | Situação      |                     |                             |
| 2      | 457177        | Recibo gerado web - compra cota impressão - referente a S | 50 impressões                                 | R\$ 6,00  | Aguardand     | o Pagamento         |                             |
|        | 351963        | Recibo gerado web - compra cota impressão - referente a S | 50 impressões                                 | R\$ 4,00  | Pago          |                     |                             |
| i-mail | 345408        | Recibo gerado web - compra cota impressão - referente a 1 | 100 impressões                                | R\$ 8,00  | Pago          |                     |                             |
|        | 343505        | Recibo gerado web - compra cota impressão - referente a S | 50 impressões                                 | R\$ 4,00  | Pago          |                     |                             |
|        | 342920        |                                                           |                                               | R\$ 5,00  | Pago          |                     |                             |
| ,      | 339339        |                                                           |                                               | R\$ 5,00  | Pago          |                     |                             |
| line   | 337723        |                                                           |                                               | R\$ 5,00  | Pago          |                     |                             |

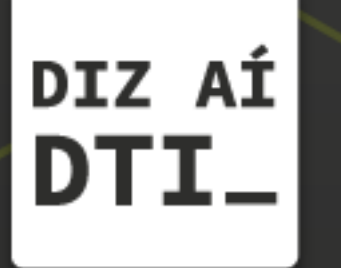

EM CASO DE DÚVIDAS ENTRE EM CONTATO, ESTAMOS PRONTOS PRA TE ATENDER

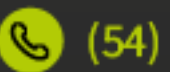

🕓 (54) 3316.8250

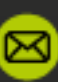

🖂 chamados@upf.br